## 2. Making Line Measurements

The Line tool allows users to define a line on a 2D image or the 3D rendering. The tool will report distance measurements, line intensity profile and the coordinates of the line end points.

- Select MRI\_3D\_Head and open Measure.
- Switch the display of the Rendering off 1 and set the primary display to Sagittal.
- Select the 1D Sample Type **3** and choose the Line tool. **4**
- Uncheck Full Width Half Max. 5
- Define a line on a sagittal slice. 6
- The coordinates for the line endpoints (A and B) and the line distance are reported in the Stats review area.

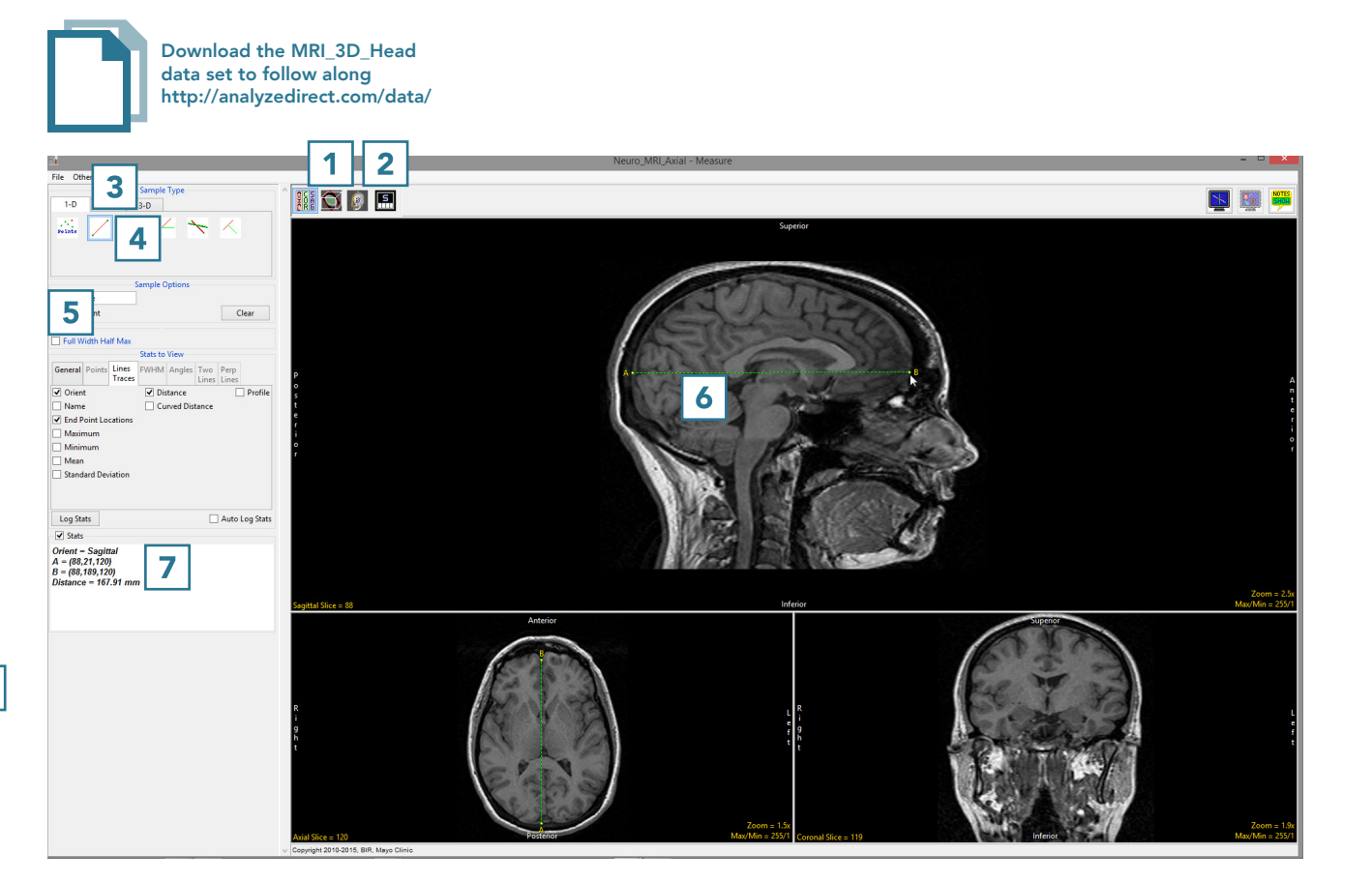

- Press Clear 8 to reset.
- Check the Persistent **9** and Auto Log Stats checkboxes. **10**
- Define several lines on the sagittal slice. **11**
- The coordinates for the line endpoints (A and B) and the line distances are reported in the log. 12
  Right click to save the log as a .CSV file.

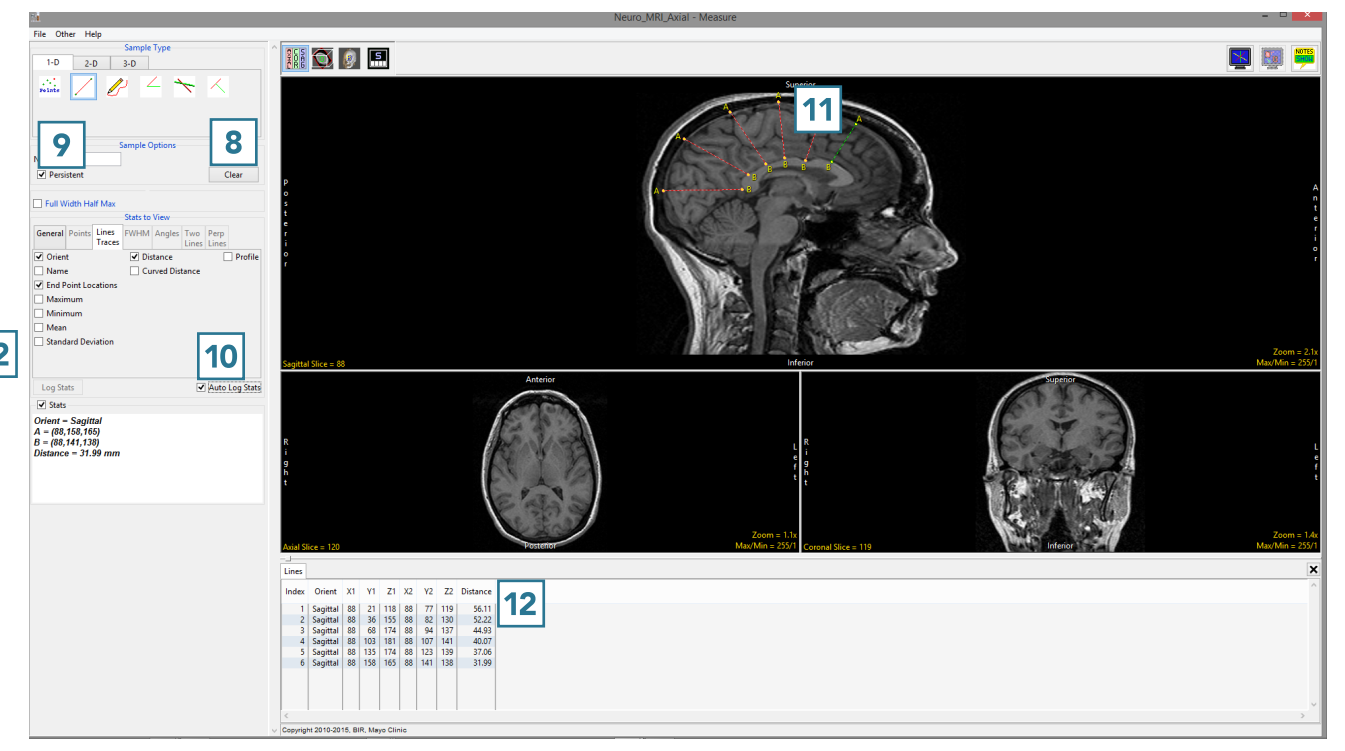